## How to Import Bank Transaction?

Cash Management > Bank Task >

Import Bank File Formats

1. Cash Management > Maintenance > Bank File Formats

2. Click New button

3. Provide the following

- Name = Bank Statement
- Format = Bank Statement
  Type = CSV

\*Take note of the Name

4. Click Import button "Should open windows file upload screen"

5. Select the Bank Statement file

| LassBankFile.csv |  |
|------------------|--|
|                  |  |

6. Click Open button

blocked URL

7. Click Save

8. Close all active screens

Setup Responsible User

1. Cash Management > Maintenance > Bank Accounts

2. Open Bank Account

3. Add Responsible Use

• Responsible User = IRELY ADMIN

blocked URL

4. Click Save button

5. Close all active screens

Setup Responsible Party Matching

Import Bank Transactions 1. Cash Management > Bank Task > Import Bank Transactions

| Import Bank Statement — X |                            |      |       |  |   |
|---------------------------|----------------------------|------|-------|--|---|
| Import                    | Responsible Party Matching | Logs | Close |  |   |
| Details                   |                            |      |       |  |   |
| Ban                       | k File Format              |      |       |  | / |
| Row Count : 0             |                            |      |       |  |   |
|                           |                            |      |       |  |   |
| ? 🛱                       | Q [ Ready                  |      |       |  |   |

## 2. Add the following

- Bank File Format = < Bank File>
- 3. Click Browse button
- 4. Locate and select the File
- 5. Click Open
- 6. Click Import button
  - Should show Import Bank Statement Log

| Import Bank Statement Log - BSI-180 |             |                  |            |             |  |  |  |  |  |
|-------------------------------------|-------------|------------------|------------|-------------|--|--|--|--|--|
| Close                               |             |                  |            |             |  |  |  |  |  |
| Details Attachments                 |             |                  |            |             |  |  |  |  |  |
| Import Id                           | BSI-180     | Import File Date |            |             |  |  |  |  |  |
| Imported By                         | IRELY ADMIN | Date Created     | 10/20/2022 |             |  |  |  |  |  |
| Description Line error(s) occured.  |             |                  |            |             |  |  |  |  |  |
| Export • 🗄 View • Filter (F3)       |             |                  |            |             |  |  |  |  |  |
| Line No. Failed                     | Error       | Description      | Task Id    | Activity Id |  |  |  |  |  |

7. Close all active screen